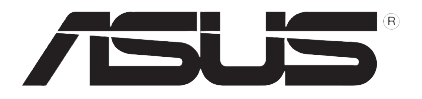

# U3000/U3100 Mini

## (在 EeePC Linux 作業系統使用)

## 安裝指南

T3656 1.00 版 2008 年 1 月發行

#### 版權所有·不得翻印 © 2008 華碩電腦

本使用手冊包括但不限於其所包含的所有資訊受到著作權法之保護,未經華 碩電腦股份有限公司(以下簡稱「華碩」)許可,不得任意地仿製、拷貝、謄 抄、轉譯或為其他使用或處分。本使用手冊沒有任何型式的擔保、立場表達或 其它暗示。若有任何因本使用手冊或其所提到之產品的所有資訊,所引起直接 或間接的資料流失、利益損失或事業終止,華碩及其所屬員工恕不為其擔負任 何責任。除此之外,本使用手冊所提到的產品規格及資訊僅供參考,內容亦會 隨時更新,恕不另行通知。華碩不負責本使用手冊的任何錯誤或疏失。

本使用手冊中所提及的產品名稱僅做為識別之用,而前述名稱可能是屬於 其他公司的註冊商標或是著作權。

## U3000/U3100 Mini 介紹

華碩 U3000/U3100 Mini 是一款安裝與操作都相當簡單的產品,您可以使用 U3000/U3100 Mini 搭配華碩 EeePC,讓您不論在 Linux 或是 Windows 作業系統下,都可以觀賞數位電視。

### 在 EeePC 使用 U3000/U3100 Mini

若您想要在 EeePC 上看數位電視,您可以使用華碩 U3000mini,而 EeePC 的作業系統分為兩個部份,一個是出貨內建的 Linux 作業系統,另一個則是 是自行改灌為 Windows XP 或內建 Windows XP 的作業系統。關於 Windows 作業系統的安裝方法請參考光碟中的使用手冊。

#### 在 Linux 作業系統的 EeePC 安裝 U3000/U3100 Mini

請依照以下步驟在作業系統為 Linux 的 EeePC 安裝 U3000/U3100 Mini:

- 1. 將您的 Eee PC 接上一台外接式光碟機,將產品隨附的驅動程式光碟放入 光碟機中。
- 2. 在驅動程式光碟中找到 EeePC 資料夾,用滑鼠左鍵點按二下。
- 3. 找到並進入 Linux 資料夾,將 EeePC-TVDrv 與 EeePC-TVAP 兩個檔案分別用滑鼠左鍵點按二下執行解壓縮。

或是您也可以使用另一台內建有光碟機的電腦,將驅動程式光碟中的 EeePC-TVDrv跟 EeePC-TVAP 檔案儲存到 USB 隨身碟,再將隨身碟插入 EeePC,分別用滑鼠左鍵點按二下執行解壓縮。

4. 解壓縮後將所有解開的檔案儲存或複製到我的首頁。

您也可以在工作 > 檔案管理員中找到我的首頁。

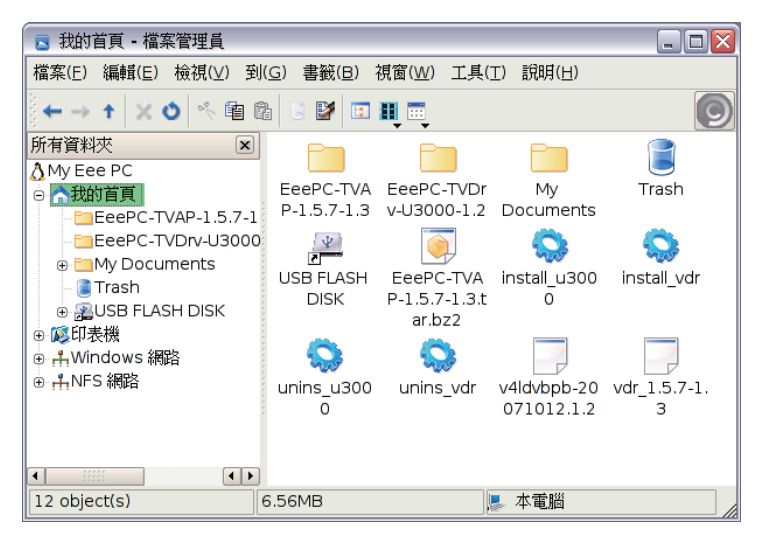

- 5. 按下按鍵 <Ctrl> + <Alt> + <T> 呼叫出指令列。
- 6. 輸入 sudo su 後按下按鍵 <Enter> 取得管理員權限。
- 7. 再輸入 ./install\_u3000, 然後按下按鍵 <Enter>。
- 8. 接下來再輸入 ./install\_vdr ,然後按下按鍵 <Enter>。
- 9. 安裝完成後將指令列視窗關閉,將 EeePC 重新開機即可。

| 🖳 user@eeepc-asus                                                                                                    | - 🖸 🔀 👌 🕹 Əbbi 🗟 🚳 🤶 說明 😮            |
|----------------------------------------------------------------------------------------------------|--------------------------------------|
| /newe/wssr> sudo su<br>要由了曾教政為選擇的学校。//install_u3000<br>選曲了曾教政為選擇的某件 0416keba<br>[正在發展編章茶具相當與共変成者 71948 個二案和目□。)<br>正在發展編章 0416kepb(2071012,1.2)<br>正在設定 0416kepb(20271012,1.2) | 具(T) 說明(H)                           |
| eeepc-asus:/home/user> ./install_vdr                                                                                                    |                                      |
|                                                                                                    | Dr My Trash<br>.2 Documents          |
|                                                                                                    |                                      |
|                                                                                                    | /A install_u300 install_vdr<br>3.t 0 |
|                                                                                                    |                                      |
|                                                                                                    | 071012.1.2 3                         |
|                                                                                                    | JSS Treaching                        |
| 12 object(s) 6.56MB                                                                                                    | 🚬 本電腦                                |
| 🚓 🖪 我的首頁 - 檔案管 📃 user@eeepc-a                                                                                                    | 🐒 💶 🎓 🚺 🌄 🚔 🌒 📾 19:45 🔲 😳 🚺 🕨        |

### 使用 U3000/3100 Mini 收看數位電視

- 1. 在 娛樂 標籤頁中找到 數位電視 圖示。
- 2. 將 U3000/U3100 Mini 安裝在 EeePC 的 USB 連接埠上,就會自動執行數位電視程式,若是沒有自動執行,請自行點選娛樂>數位電視。

| 💿 網際網路 🛛 💙 工作 | 🔰 學習  | 🥰 娛樂 🔧      | 設定 🔹 📩 我的最愛       | 說明 😮            |
|---------------|-------|-------------|-------------------|-----------------|
| <b>2</b>      |       |             |                   | 0               |
| 遊戲            | 影音播放器 | 音樂管理員       | 相片管理員             | 影片管理員           |
|               | ¥ġŢĂ  | <b>数位電視</b> | 3                 |                 |
| #             |       |             | ? ◘ ? 🔛 🔤 🖬 🖬 🖬 🖬 | ) 19:59 🔲 🙂 🚺 🕨 |

- 3. 第一次執行時請先按下按鍵 <F1> 進入選單。
- 4. 選擇 **頻道搜尋**,將國家設定為 台灣,按下按鍵 < Enter> 開始自動掃瞄頻道。
- 5. 頻道掃瞄完成後按下按鍵 < Esc> 退出並儲存頻道。

| 🗙 vdr             |                                           | _ 7 🔀   |
|-------------------|-------------------------------------------|---------|
|                   |                                           |         |
| 頻道                | 搜尋                                        |         |
| 4                 | No.                                       |         |
| 連                 |                                           |         |
|                   | ↓地利]                                      |         |
| 芬                 |                                           |         |
| 法                 |                                           |         |
| (1)<br>(1)<br>(1) | 四月 19 19 19 19 19 19 19 19 19 19 19 19 19 |         |
|                   | (前) 随                                     |         |
| 荷                 | [蘭                                        |         |
| 刼                 | 1000                                      |         |
| 氟                 | )<br>蜀<br>牙                               |         |
| 新                 | T加坡                                       |         |
|                   |                                           |         |
|                   |                                           |         |
|                   |                                           |         |
|                   |                                           |         |
|                   |                                           |         |
| ☆ xvdr            | n 🖓 🔶 🖬 🚺 📰 🜒 📼 11:14                     | 🔲 🙂 🚺 🕨 |

- 6. 點選 娛樂 > 數位電視 就可以開始收看數位電視。
- 7. 數位電視的操作相當簡單,按鍵 <F1>可以呼叫選單、按鍵 <Esc>是關閉 程式、<PgUp>與 <PgDn>上下方向鍵可以選擇上一個或下一個頻道、按 鍵 <Z>可以切換雙語。

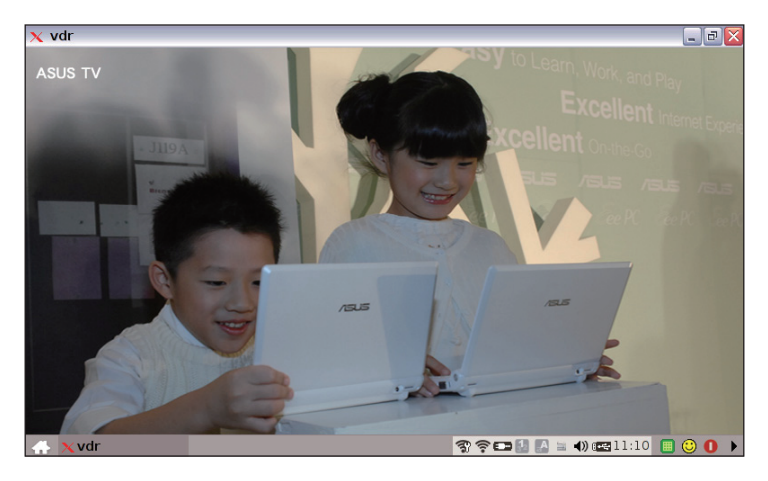